## < Outlook 2013 設定方法 >

## ✓ はじめに

電子メールの送受信を行うためには、メールアカウントの設定が必要となります。 設定を行うには、「メールアドレス」「パスワード」「メールサーバー」の入力が必要となりますので、 当社より送付いたしました登録証をお手元にご用意下さい。

## ✓ 設定手順

- 1. Outlook 2013を起動します。
  - 【受信トレイ】画面が表示されるので、【ファイル】をクリックします。

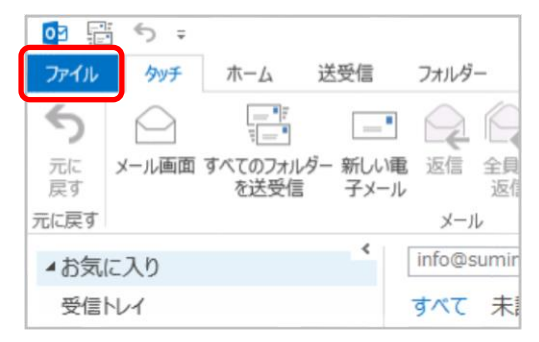

2. 【アカウント情報】画面が表示されるので、【アカウントの追加】をクリックします。

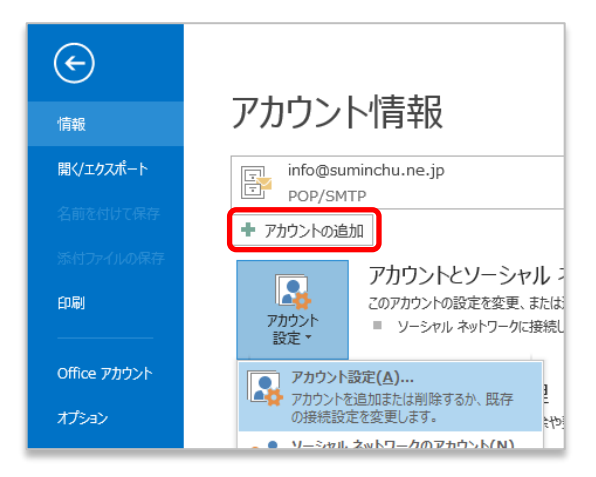

3. 【自動アカウントセットアップ】画面が表示されるので、【自分で電子メールやその他のサービスを 使うための設定をする(手動設定)】にチェックを入れて、【次へ】をクリックします。

| 〕電子メール アカウント( <u>A)</u>      |                                         |  |
|------------------------------|-----------------------------------------|--|
| 名前(Y):                       | 例: Eiji Yasuda                          |  |
| 电子メール アドレス(E):               | 例: eijl@contoso.com                     |  |
| パスワード(E):<br>パスワードの確認入力(II): |                                         |  |
|                              | インターネットサービスプロバイダーから提供されたパスワードを入力してください。 |  |
| 自分で電子メールやその他の                | リサービスを使うための設定をする (手動設定)(M)              |  |

4. 【サービスの選択】画面が表示されるので、【インターネット電子メール】をクリックし、【次へ】を クリックします。

| アカウントの追加                                                                                                    |       |
|----------------------------------------------------------------------------------------------------|-------|
| サービスの選択                                                                                                    | ž     |
| <ul> <li>Microsoft Exchange Server または互換性のあるサービス(M)</li> <li>Exchange アカウントに接続して、電子メール、予定表、連絡先、タスク、ボイス メールにアクセスします</li> <li>Outlook.com または Exchange ActiveSync と互換性のあるサービス(A)</li> <li>Outlook.com などのサービス(建築長)、電子メール、予定表、連絡先、タスクにアクセスします</li> </ul> |       |
| ( ・ ) POP または IMAP 電子メール アカウントに接続します POP または IMAP 電子メール アカウントに接続します                                                                                                    |       |
| < 戻る(B) 次へ( <u>N</u> ) >                                                                                                    | キャンセル |

5. 以下のように設定し、【詳細設定】をクリックします。

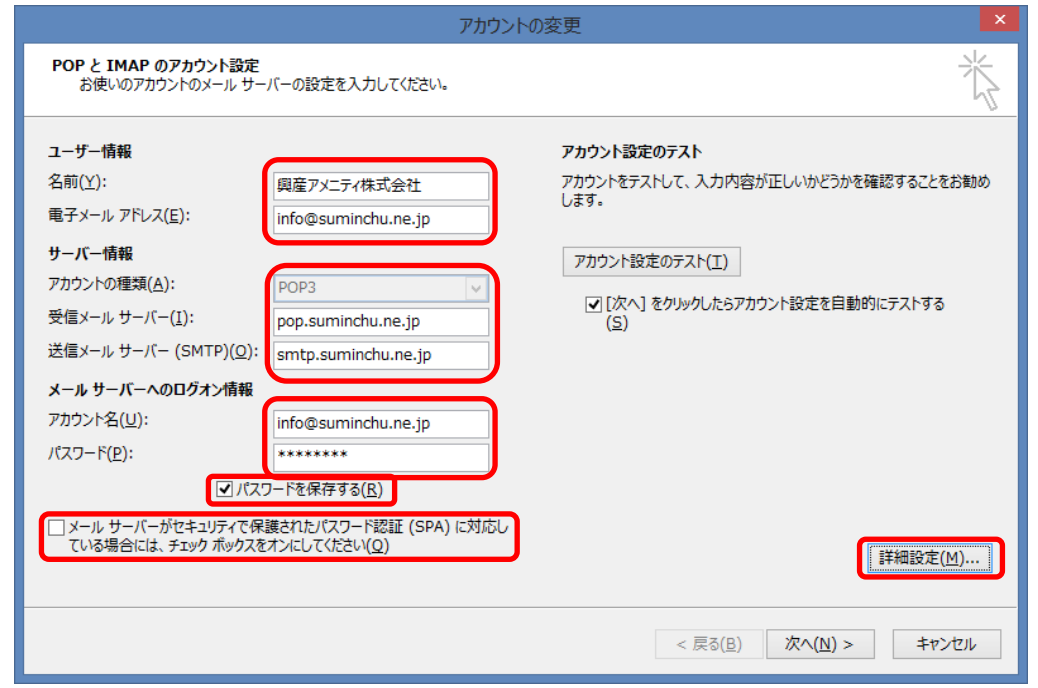

| 名前                                                                   | メールの受信者側に表示させる名前    |
|----------------------------------------------------------------------|---------------------|
| 電子メールアドレス                                                            | 登録証記載のメールアドレス       |
| 受信メールサーバー                                                            | pop.suminchu.ne.jp  |
| 送信メールサーバー                                                            | smtp.suminchu.ne.jp |
| アカウント名                                                               | 登録証記載のメールアドレス       |
| パスワード                                                                | 登録証記載のパスワード         |
| パスワードを保存する                                                           | チェックを入れる            |
| メールサーバーがセキュリティで<br>保護されたパスワード認証に対応<br>している場合は、チェックボックス<br>をオンにしてください | チェックしない             |

6.【送信サーバー】タブをクリックし、【送信サーバー(SMTP)は認証が必要】のチェックを外します。

| 1                   | (ンターネット電子メール設定                    | ×     |    |
|---------------------|-----------------------------------|-------|----|
| 全般 送信サーバー 詳         | 細設定                               |       |    |
| □送信サーバー (SMTP)      | は認証が必要( <u>0)</u>                 |       |    |
| ◉ 安信メール サーハー        | と同し設定を使用する(U)                     |       |    |
| ◎ 次のアカウントとパス        | ワードでログオンする( <u>L</u> )            |       |    |
| アカウント名( <u>N</u> ): |                                   |       |    |
| パスワード( <u>P</u> ):  |                                   |       |    |
|                     | ✓ パスワードを保存する( <u>R</u> )          |       |    |
|                     | 護されたパスワード認証 (SPA) に対応( <u>Q</u> ) |       |    |
| ◎ メールを送信する前(        | こ受信メール サーバーにログオンする(I)             |       |    |
|                     | ОК                                | キャンセル |    |
| 送信サ <b>ーバー</b> (    | SMTP)は認証が必要                       |       | Ŧт |

7.【詳細設定】タブをクリックし、以下の設定をし、【OK】をクリックします。

| インターネット電子メール設定                                  | X   |
|-------------------------------------------------|-----|
| 全般   送信サーバー 詳細設定                                |     |
| サーバーのポート番号                                      |     |
| 受信サーバー (POP3)( <u>I</u> ): 110 標準設定( <u>D</u> ) |     |
| □ このサーバーは暗号化された接続 (SSL) が必要(E)                  |     |
| 送信サーバー (SMTP)( <u>0</u> ): 587                  |     |
| 使用する暗号化接続の種類( <u>C</u> ): なし                    | ~   |
| サーバーのタイムアウト(工)                                  |     |
| 短い 長い 1分                                        |     |
| 配信                                              |     |
| し サーバーにメッセージのコピーを置く(L)                          |     |
| ✓ サーバーから削除する(R) 14 < 日後                         |     |
| [削除済みアイテム] から削除されたら、サーバーから削除(M)                 |     |
|                                                 |     |
|                                                 |     |
|                                                 |     |
|                                                 |     |
| OK ‡1                                           | ンセル |
|                                                 |     |
|                                                 | 507 |

| 送信メール(SMTP)       | 587     |
|-------------------|---------|
| サーバーにメッセージのコピーを置く | チェックしない |

※住みんちゅ光では迷惑メール対策の一環として、メール設定において送信メールサーバーのポート番号は「587番ポート」を推奨しております。

※サーバーにメッセージのコピーが蓄積され続けると容量オーバーになり、 メールの受信ができなくなるため、できるだけコピーを置かない設定にして下さい。 8.【インターネット電子メールの設定】画面に戻るので、【次へ】をクリックします。

|                                           | アカウント                                           | hの変更 ×                                     |
|-------------------------------------------|-------------------------------------------------|--------------------------------------------|
| POP と IMAP のアカウント設定<br>お使いのアカウントのメール サー   | バーの設定を入力してください。                                 | ×××                                        |
| ユーザー情報                                    |                                                 | アカウント設定のテスト                                |
| 名前( <u>Y</u> ):                           | 興産アメニティ株式会社                                     | アカウントをテストして、入力内容が正しいかどうかを確認することをお勧め<br>します |
| 電子メール アドレス(E):                            | info@suminchu.ne.jp                             | 04.4.                                      |
| サーバー情報                                    |                                                 | アカウント設定のテスト(T)                             |
| アカウントの種類( <u>A</u> ):                     | POP3 V                                          |                                            |
| 受信メール サーバー( <u>I</u> ):                   | pop.suminchu.ne.jp                              | 【【八へ】をクリックしたらアカワント設定を目割的にテスト9る<br>(S)      |
| 送信メール サーバー (SMTP)( <u>O</u> ):            | smtp.suminchu.ne.jp                             |                                            |
| メール サーバーへのログオン情報                          |                                                 |                                            |
| アカウント名( <u>U</u> ):                       | info@suminchu.ne.jp                             |                                            |
| パスワード( <u>P</u> ):                        | *****                                           |                                            |
| ✓ パス:                                     | フードを保存する( <u>R</u> )                            |                                            |
| □ メール サーバーがセキュリティで保<br>ている場合には、チェック ボックスを | 護されたパスワード認証 (SPA) に対応し<br>オンにしてください( <u>Q</u> ) | [詳細設定( <u>M</u> )]                         |
|                                           |                                                 | < 戻る(日) 次へ(N) > キャンセル                      |

9. 【テストアカウント設定】画面が表示されたら、【閉じる】をクリックします。

| ታሪኮ ን                                                                       | <sup>7</sup> カウント設定 |               |
|-----------------------------------------------------------------------------|---------------------|---------------|
| すべてのテストが完了しました。[閉じる]をクリックして続                                                | 中止( <u>S</u> )      |               |
|                                                                             |                     | <u>閉じる(⊆)</u> |
| タスク エラー                                                                     |                     |               |
| <u> </u>                                                                    | 状況                  |               |
| <ul> <li>✓ 受信メール サーバー (POP3) へのログオン</li> <li>✓ テスト電子メール メッセージの送信</li> </ul> | 完了<br>完了            |               |
|                                                                             |                     |               |

- 10. 【アカウントの追加】画面が表示されるので、【完了】をクリックします。
  - 以上で、設定は完了となります。

| アカウントの追加                       | × |
|--------------------------------|---|
|                                |   |
|                                |   |
| すべて完了しました                      |   |
| アカウントのセットアップに必要な情報がすべて入力されました。 |   |
|                                |   |
|                                |   |
|                                |   |
|                                |   |
|                                |   |
|                                |   |
|                                |   |
|                                |   |
| 別のアカウントの追加(A)                  |   |
|                                | - |
|                                |   |
| < 戻る(且) 売了                     |   |